## Instructions to Log into CITIPROGRAM for RCR Online Training

FAQs

#### Type the following into your browser:

### HTTPS://WWW.CITIPROGRAM.ORG/

#### NOTE:

COURSES Organizations- Individuals-If you already have an The Trusted Standard in account. Research, Ethics, and login and select **Compliance Training** CUNY as The Collaborative Institutional Training Initiative (CITI Program) affiliated is dedicated to serving the training needs of colleges and universities, healthcare institutions, technology and research organizations, and governmental agencies, as they foster integrity and professional advancement of their learners. school. Demo a Course View Catalog Over 10 Million Course Completions

#### PLEASE CREATE AN ACCOUNT IF YOU DO NOT HAVE ONE.

#### 1. CREATE A NEW USERNAME AND PASSWORD:

You can stop the module and come back at any time. You don't have to finish in one sitting. Select CUNY (Queensborough) and you don't have to pay for this. The University is paying for all faculty and students.

#### 2. SELECT ADD A COURSE OR UPDATE LEARNER GROUPS

a. Select Take the Responsible Conduct of Research course.

Please choose the best option below according to your needs.

#### This question is required. Choose one answer.

Take the Responsible Conduct of Research course
Take the Export Compliance Course.
Take the Conflict of Interest Course
Take the Revised Common Rule Course
Take the Human Subjects Basic Course
Take the Human Subjects Refresher Course
Take the Good Clinical Practice course
Take the Good Clinical Practice course
Take the Working with the IACUC Course
Take the Animal Care and Use Course
Take the Institutional/Signatory Official Course(s)
Take the Social & Behavioral Research Course in Spanish
Not at this time.

Start Over Next

#### b. Select CUNY Researchers

Please make your selection below to receive one of the courses in the Responsible Conduct of Research.

This question is required. Choose one answer.

| CUNY Researchers<br>CUNY Administrators |      |  |  |  |
|-----------------------------------------|------|--|--|--|
| Start Over                              | Next |  |  |  |

#### 3. CLICK ON THE SELECTED RCR COURSE AND COMPLETE ONE MODULE AT A TIME.

# 4. YOU WILL GET A COMPLETION CERTIFICATE AT THE END, WHICH YOU CAN SAVE IT AS PDF AND PRINT IT AS WELL. IT IS VALID FOR 4 YEARS.

- 5. UPLOAD THE CERTIFICATE TO THE QCC DROPBOX () AND EMAIL ONE COPY TO <u>JChabra@qcc.cuny.edu</u> and <u>CDenny@qcc.cuny.edu</u>.
- 6. IF YOU ALREADY HAVE A CITI CERTIFICATE AT ANOTHER INSTITUTION
  - A. Login to the CITI course with your account information.
  - B. On the Learner Menu Tab, select "Affiliate with Another Institution." Select Queensborough Community College from the drop down menu.
  - C. Complete the required modules as stated above if you have your certificate in another course. Follow the instructions above.
- 7. IF YOU HAVE THE CERTIFICATE IN THE SAME COURSE, PLEASE UPLOAD THE CERTIFICATE TO THE QCC DROPBOX (https://www.dropbox.com/request/fGDfRGkdvNfvINxWTLMq) EMAIL A COPY TO JChabra@qcc.cuny.edu and CDenny@qcc.cuny.edu